# NATを使用した9800ワイヤレスLANコントロー ラモビリティトンネルの設定

# はじめに

このドキュメントでは、ネットワークアドレス変換(NAT)を介したモビリティトンネルで9800ワ イヤレスLANコントローラ(WLC)を設定する方法について説明します。

# 前提条件

### 要件

次の項目に関する知識があることを推奨しています。

- ・スタティックネットワークアドレス変換(NAT)の設定と概念。
- ・ 9800ワイヤレスLANコントローラ(WLC)モビリティトンネルの設定と概念。

## 使用するコンポーネント

このドキュメントの情報は、次のソフトウェアとハードウェアのバージョンに基づいています。

- Catalyst 9800ワイヤレスコントローラシリーズ(Catalyst 9800-L)、Cisco IOS® XE Gibraltar 17.9.4
- ・ サービス統合型ルータ(ISR)、Cisco IOS® XE Gibraltar 17.6.5
- ・ Catalyst 3560シリーズスイッチ、Cisco IOS® XE Gibraltar 15.2.4E10

このドキュメントの情報は、特定のラボ環境にあるデバイスに基づいて作成されました。このド キュメントで使用するすべてのデバイスは、クリアな(デフォルト)設定で作業を開始していま す。本稼働中のネットワークでは、各コマンドによって起こる可能性がある影響を十分確認して ください。

# 背景説明

モビリティトンネルは、アクセスポイント情報、ワイヤレスクライアント情報、RRM情報などの 情報をコントローラ間で共有するために、2つ以上のワイヤレスLANコントローラ(WLC)間で作成 されます。

また、アンカーと外部の設計に基づく設定としても使用できます。このドキュメントでは、ネットワークアドレス制御(NAT)を使用してワイヤレスLANコントローラ(WLC)間にモビリティトンネルを設定する方法について説明します。

WLCモビリティトンネルは、次の4つの状態のいずれかになります。

- 制御およびデータパスダウン
- Control Path Down(これはData path is upを意味します)
- データ・パスの停止(制御が稼働していることを意味します)
- 2013 年以降

モビリティトンネルの最終的で正確な状態は、アップ状態です。その他の状態ではさらに調査が 必要です。モビリティトンネルは、CAPWAP UDPポート16666および16667を介して動作します 。UDPポート16666は制御パス用で、16667はデータパス用です。このため、これらのポートが WLC間で開いていることを確認する必要があります。

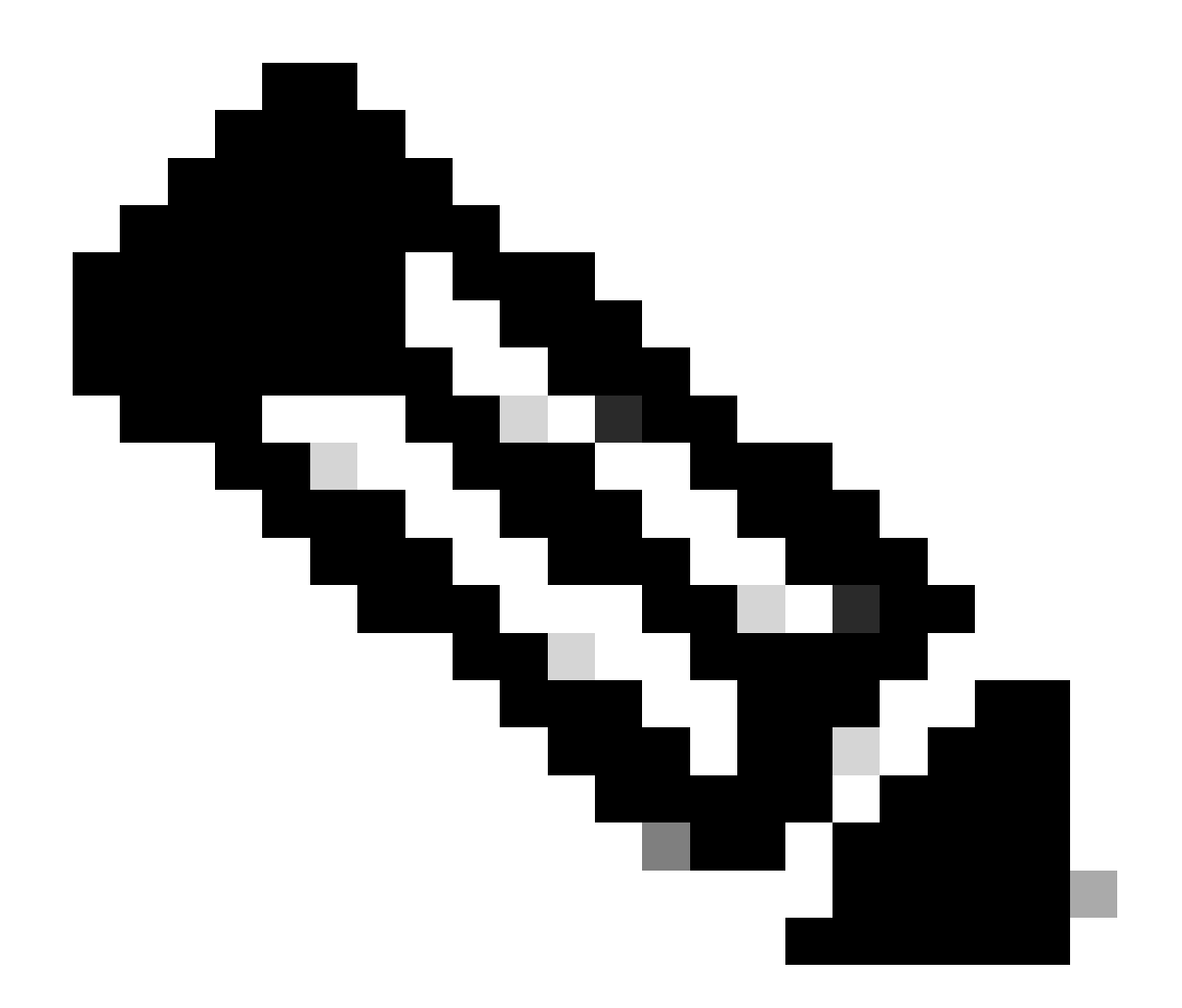

注:NATを使用しないWLCモビリティトンネル設定については、『<u>Catalyst 9800ワイヤレ</u> <u>スLANコントローラでのモビリティトポロジの設定</u>』を参照してください。

## モビリティグループでのNATサポートに関する制限事項

- スタティックNAT(1:1)だけを設定できます。
- 同じパブリックIPアドレスを持つ複数のモビリティトンネルピアはサポートされていません。
- 各メンバーには一意のプライベートIPアドレスが必要です。
- ・ポートアドレス変換(PAT)はサポートされていません。
- ワイヤレスクライアントローミング用のリリース間コントローラモビリティ(IRCM)はサポートされていません。
- IPv6アドレス変換はサポートされていません。
- モビリティトンネルを使用したネットワークアクセスコントロール(NAT)は、WLCコードバ ージョン17.7.1以降でサポートされています。

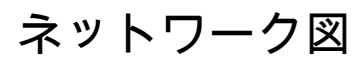

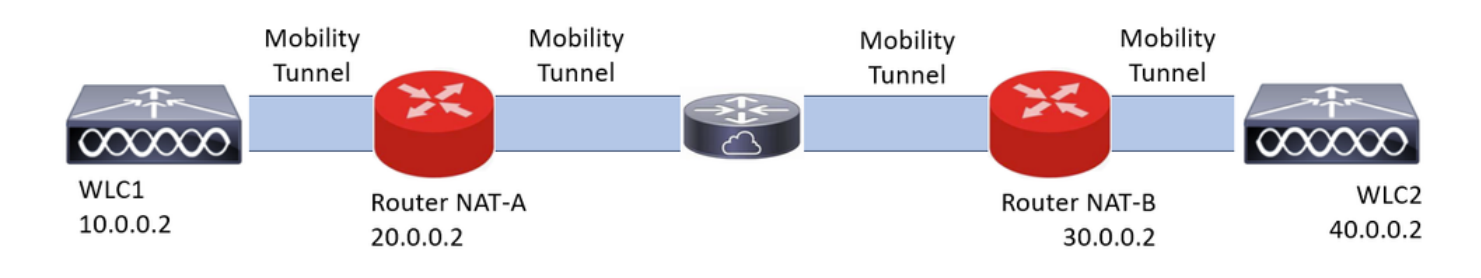

設定

ルータでのNATの設定

この設定では、ネットワークアクセスコントロール(NAT)機能を提供するためにルータが使用さ れますが、スタティックNATを実行できる任意のデバイスを使用できます。スタティックNATは WLCモビリティトンネル用にサポートされているNAT方式であり、これはルータの設定例で使用 されている設定です。設定目的で、NAT-AおよびNAT-Bのルータが使用されます。WLC1はルー タNAT-Aの背後にあり、WLC2はルータNAT-Bの背後にあります。

ルータのNAT-A設定:

CLI :

<#root>

RouterNAT-A#config t RouterNAT-A(config)#interface GigabitEthernet0/1/

0

RouterNAT-A(config-if)#ip add 10.0.0.1 255.255.255.0
RouterNAT-A(config-if)#ip nat

inside

RouterNAT-A(config-if)#end RouterNAT-A#

```
RouterNAT-A#config t
RouterNAT-A(config)#interface GigabitEthernet0/1/
```

1

```
RouterNAT-A(config-if)#ip add 20.0.0.1 255.255.255.0
RouterNAT-A(config-if)#ip nat
```

outside

RouterNAT-A(config-if)#end RouterNAT-A# RouterNAT-A#config t RouterNAT-A(config)#ip nat inside source static 10.0.0.2 20.0.0.2 RouterNAT-A(config)#end RouterNAT-A#

ルータのNAT-B設定:

CLI :

<#root>

```
RouterNAT-B#config t
RouterNAT-B(config)#interface GigabitEthernet0/1/
```

2

```
RouterNAT-B(config-if)#ip add 40.0.0.1 255.255.255.0
RouterNAT-B(config-if)#ip nat
```

inside

```
RouterNAT-B(config-if)#end
RouterNAT-A#
```

```
RouterNAT-B#config t
RouterNAT-B(config)#interface GigabitEthernet0/1/
```

3

```
RouterNAT-B(config-if)#ip add 30.0.0.1 255.255.255.0
RouterNAT-B(config-if)#ip nat
```

outside

```
RouterNAT-B(config-if)#end
RouterNAT-A#
```

```
RouterNAT-A#config t
RouterNAT-A(config)#ip nat inside source static 40.0.0.2 30.0.0.2
RouterNAT-A(config)#end
RouterNAT-A#
```

## ワイヤレスLANコントローラでのNATによるモビリティの設定

NATを使用してモビリティトンネルを作成するためにWLC間で共有する設定を次に示します。

- プライベートモビリティIPアドレス
- パブリックモビリティIPアドレス
- モビリティグループのMACアドレス
- モビリティ グループの名前

WLC1の設定をWLC2に追加する方法と、WLC2の設定をWLCでCLIまたはGUIを使用して追加す る方法です。NATを使用したモビリティトンネルはこの設定の最終目標であるため、両方の WLCのパブリックモビリティIPアドレスは、各ルータのスタティックNAT設定で設定されたNAT IPアドレスになります。

#### WLC1の設定:

GUI :

| Q. Search Menu Items | Configuration * > Wireless * > Mobility         |                            |                                                |      |                                          |                         |   |
|----------------------|-------------------------------------------------|----------------------------|------------------------------------------------|------|------------------------------------------|-------------------------|---|
| Dashboard            | Global Configuration Peer Configuration         |                            |                                                |      |                                          |                         |   |
| Monitoring >         | <ul> <li>Mobility Peer Configuration</li> </ul> |                            |                                                |      |                                          |                         |   |
| Configuration        | + Add X Defete                                  |                            |                                                |      |                                          |                         |   |
| 🐼 Administration     | MAC Address T IP Address                        | T Public IP T Group Name T | Multicast IPv4 Y Multicast IPv6 Y Status       |      | SSC Hash                                 | Data Link<br>Encryption | т |
| C Licensing          | f4bd.9e57.d8cb 10.0.0.2                         | Add Mobility Peer          |                                                | ×    | f32233a2219bc218a5e44efe39c377c56199fa2b | N/A                     | 0 |
| X Troubleshooting    |                                                 | MAC Address*               | f4bd.9e56.304b                                 |      |                                          |                         | 0 |
|                      | Non-Local Mobility Group Multi                  | Peer IPv4/IPv6 Address*    | 40.0.0.2   Ping Test                           |      |                                          |                         |   |
|                      |                                                 | Public IPv4/IPv6 Address   | 30.0.0.2                                       |      |                                          |                         |   |
|                      |                                                 | Group Name*                | default 👻                                      |      |                                          |                         |   |
|                      |                                                 | Data Link Encryption       | DISABLED                                       |      |                                          |                         |   |
|                      |                                                 | SSC Hash                   | Enter SSC Hash (must<br>contain 40 characters) |      |                                          |                         |   |
|                      |                                                 | Cancel                     | Apply to De                                    | wice |                                          |                         |   |
|                      |                                                 |                            |                                                |      |                                          |                         |   |

CLI :

```
WLC1#config t
WLC1(config)#wireless mobility group member mac-address f4bd.9e56.304b ip 40.0.0.2 public-ip 30.0.0.2 g
WLC1(config)#end
WLC1#
```

WLC2の設定:

GUI:

| Q Search Menu Items | Configuration * > Wireless * > Mobility   |                            |                                          |              |                                          |                         |   |
|---------------------|-------------------------------------------|----------------------------|------------------------------------------|--------------|------------------------------------------|-------------------------|---|
| Dashboard           | Global Configuration Peer Configuration   |                            |                                          |              |                                          |                         |   |
| Monitoring .        | Mobility Peer Configuration               |                            |                                          |              |                                          |                         |   |
| Configuration       | + Add 🛛 🗙 Delete 🤰 😂                      |                            |                                          |              |                                          |                         |   |
| (O) Administration  | MAC Address T IP Address                  | Y Public IP Y Group Name Y | Multicast IPv4 Y Multicast IPv6 Y Status | т рмти т     | SSC Hash                                 | Data Link<br>Encryption | ۲ |
| C Licensing         | 14bd.9e56.304b 40.0.0.2<br>H ≪ 1 ≫ H 10 ▼ | Add Mobility Peer          |                                          | ×            | 7ecd6710d60357e41b97ce762be5d0fc07c76845 | N/A<br>1 - 1 of 1 items | 0 |
| X Troubleshooting   |                                           | MAC Address*               | f4bd.9e57.d8cb                           |              |                                          |                         |   |
|                     | Non-Local Mobility Group Mult             | Peer IPv4/IPv6 Address*    | 10.0.0.2                                 |              |                                          |                         |   |
|                     |                                           | Public IPv4/IPv6 Address   | 20.0.0.2                                 |              |                                          |                         |   |
|                     |                                           | Group Name*                | default                                  |              |                                          |                         |   |
|                     |                                           | Data Link Encryption       | DISABLED                                 |              |                                          |                         |   |
|                     |                                           | SSU Mash                   | contain 40 characters)                   |              |                                          |                         |   |
|                     |                                           | Cancel                     | E App                                    | ly to Device |                                          |                         |   |
|                     |                                           |                            |                                          |              |                                          |                         |   |
|                     |                                           |                            |                                          |              |                                          |                         |   |

CLI :

WLC2#config t
WLC2(config)#wireless mobility group member mac-address f4bd.9e57.d8cb ip 10.0.0.2 public-ip 20.0.0.2 g
WLC2(config)#end
WLC2#

確認

ルータ設定の確認

ルータ側からこれらのコマンドを使用してNAT設定を確認します。NATの内部と外部の設定が存 在するため、NAT設定は(ドキュメントで前述したように)スタティックである必要があります 。

ルータNAT A

```
RouterNAT-A#show run interface GigabitEthernet0/1/0
interface GigabitEthernet0/1/0
ip add 10.0.0.1 255.255.255.0
ip nat inside
!
RouterNAT-A#show run interface GigabitEthernet0/1/1
interface GigabitEthernet0/1/1
ip add 20.0.0.1 255.255.255.0
ip nat outside
!
RouterNAT-A#show run | in ip nat inside
ip nat inside source static 10.0.0.2 20.0.0.2
```

#### ルータNAT B

```
RouterNAT-B#show run interface GigabitEthernet0/1/2
interface GigabitEthernet0/1/2
ip add 40.0.0.1 255.255.0
ip nat inside
!
RouterNAT-B#show run interface GigabitEthernet0/1/3
interface GigabitEthernet0/1/3
ip add 30.0.0.1 255.255.0
ip nat outside
!
RouterNAT-B#show run | in ip nat inside
ip nat inside source static 40.0.0.2 30.0.0.2
```

# ワイヤレスLANコントローラ(WLC)設定の確認

このドキュメントで前述したように、モビリティトンネルのステータスをWLC GUIおよびCLIで 確認します。モビリティトンネルを介したWLC間の正しい通信を確認するための正しいステータ スは、「Up, any other status needs investigation」です。

WLC1

GUI:

| Q. Search Menu Items | Configur | ration * > Wirele | ss*> M     | Mobility   |             |          |       |            |   |                |   |                |   |        |   |      |   |                                          |                         |   |
|----------------------|----------|-------------------|------------|------------|-------------|----------|-------|------------|---|----------------|---|----------------|---|--------|---|------|---|------------------------------------------|-------------------------|---|
| 📷 Dashboard          | Global C | Configuration     | Peer Con   | figuration |             |          |       |            |   |                |   |                |   |        |   |      |   |                                          |                         |   |
| Monitoring           | ~ 1      | Mobility Peer C   | onfigura   | ation      |             |          |       |            |   |                |   |                |   |        |   |      |   |                                          |                         |   |
|                      | +        | Add               | lete       | C          |             |          |       |            |   |                |   |                |   |        |   |      |   |                                          |                         |   |
| (C) Administration   |          | MAC Address       | T IP       | Address    | T PA        | ublic IP | Ŧ     | Group Name | Ŧ | Multicast IPv4 | Ŧ | Multicast IPv6 | Ŧ | Status | Ŧ | PMTU | Ŧ | SSC Hash                                 | Data Link<br>Encryption | ٣ |
|                      |          | f4bd.9e57.d8cb    | 10         | .0.0.2     | N/          | /A       |       | default    |   | 0.0.0.0        |   |                |   | N/A    |   | N/A  |   | f32233a2219bc218a5e44efe39c377c56199fa2b | N/A                     |   |
| Cicensing            | 0        | f4bd.9e56.304b    | 40.        | .0.0.2     | <b>#</b> 30 | 0.0.0.2  |       | default    |   | 0.0.0.0        |   |                |   | Up     | = | 1385 |   |                                          | Disabled                |   |
| X Troubleshooting    | 14       | 1 1 1 1           | 10         | •          |             |          |       |            |   |                |   |                |   |        |   |      |   |                                          | 1 - 2 of 2 items        | ¢ |
|                      | > 1      | Non-Local Mot     | oility Gro | oup Multi  | cast C      | onfigura | ation |            |   |                |   |                |   |        |   |      |   |                                          |                         |   |

CLI :

<#root>

WLC1#

show wireless mobility summary

Mobility Summary

Wireless Management VLAN: 10 Wireless Management IP Address: 10.0.0.2 Wireless Management IPv6 Address: Mobility Control Message DSCP Value: 0 Mobility High Cipher : False

```
Mobility DTLS Supported Ciphers: TLS_ECDHE_RSA_AES128_GCM_SHA256, TLS_RSA_AES256_GCM_SHA384, TLS_RSA_AE
Mobility Keepalive Interval/Count: 10/3
Mobility Group Name: default
Mobility Multicast Ipv4 address: 0.0.0.0
Mobility Multicast Ipv6 address: ::
Mobility MAC Address: f4bd.9e57.d8cb
Mobility Domain Identifier: 0x34ac
```

Controllers configured in the Mobility Domain:

| IP       | Public Ip | MAC Address    | Group Name | Multicast IPv4 | Multicast IPv6 | Statu |
|----------|-----------|----------------|------------|----------------|----------------|-------|
| 10.0.0.2 | N/A       | f4bd.9e57.d8cb | default    | 0.0.0.0        | ::             | N/A   |
| 40.0.0.2 | 30.0.0.2  | f4bd.9e56.304b | default    | 0.0.0.0        | ::             |       |

Up

1385

#### WLC2

GUI:

| Configur   | ation * > Wireless   | <ul> <li>Mobility</li> </ul>                                                                                                    |                                                                                                    |                                                                                                    |                                                                                                    |                                                                                                    |                                                                                                    |                                                                                                    |                                                                                                    |                                                                                                    |                                                                                                    |                                                                                                    |                                                                                                    |                                                                                                    |                                                                                                    |                                                                                                    |                                                                                                    |                                                                                                    |
|------------|----------------------|----------------------------------------------------------------------------------------------------|----------------------------------------------------------------------------------------------------|----------------------------------------------------------------------------------------------------|----------------------------------------------------------------------------------------------------|----------------------------------------------------------------------------------------------------|----------------------------------------------------------------------------------------------------|----------------------------------------------------------------------------------------------------|----------------------------------------------------------------------------------------------------|----------------------------------------------------------------------------------------------------|----------------------------------------------------------------------------------------------------|----------------------------------------------------------------------------------------------------|----------------------------------------------------------------------------------------------------|----------------------------------------------------------------------------------------------------|----------------------------------------------------------------------------------------------------|----------------------------------------------------------------------------------------------------|----------------------------------------------------------------------------------------------------|----------------------------------------------------------------------------------------------------|
| Global C   | onfiguration Pee     | r Configuration                                                                                                    | n                                                                                                    |                                                                                                    |                                                                                                    |                                                                                                    |                                                                                                    |                                                                                                    |                                                                                                    |                                                                                                    |                                                                                                    |                                                                                                    |                                                                                                    |                                                                                                    |                                                                                                    |                                                                                                    |                                                                                                    |                                                                                                    |
| <b>~</b> 1 | Mobility Peer Con    | figuration                                                                                                    |                                                                                                    |                                                                                                    |                                                                                                    |                                                                                                    |                                                                                                    |                                                                                                    |                                                                                                    |                                                                                                    |                                                                                                    |                                                                                                    |                                                                                                    |                                                                                                    |                                                                                                    |                                                                                                    |                                                                                                    |                                                                                                    |
| +          | Add × Delete         | 0                                                                                                    |                                                                                                    |                                                                                                    |                                                                                                    |                                                                                                    |                                                                                                    |                                                                                                    |                                                                                                    |                                                                                                    |                                                                                                    |                                                                                                    |                                                                                                    |                                                                                                    |                                                                                                    |                                                                                                    |                                                                                                    |                                                                                                    |
|            | MAC Address          | IP Address                                                                                                    | Ŧ                                                                                                    | Public IP                                                                                                    | T                                                                                                    | Group Name                                                                                                    | Ŧ                                                                                                    | Multicast IPv4                                                                                                    | Ŧ                                                                                                    | Multicast IPv6                                                                                                    | Ŧ                                                                                                    | Status                                                                                                    | Ŧ                                                                                                    | PMTU                                                                                                    | <b>Y</b> 55                                                                                                    | SC Hash                                                                                                    | Data Link<br>Encryption                                                                                                    |                                                                                                    |
|            | f4bd.9e56.304b       | 40.0.0.2                                                                                                    |                                                                                                    | N/A                                                                                                    |                                                                                                    | default                                                                                                    |                                                                                                    | 0.0.0.0                                                                                                    |                                                                                                    |                                                                                                    |                                                                                                    | N/A                                                                                                    |                                                                                                    | N/A                                                                                                    | 7e                                                                                                    | cd6710d60357e41b97ce762be5d0fc07c76845                                                                                                    | N/A                                                                                                    |                                                                                                    |
|            | f4bd.9e57.d8cb       | 10.0.0.2                                                                                                    | =                                                                                                    | 20.0.0.2                                                                                                    |                                                                                                    | default                                                                                                    |                                                                                                    | 0.0.0.0                                                                                                    |                                                                                                    |                                                                                                    |                                                                                                    | Up                                                                                                    |                                                                                                    | 1385                                                                                                    |                                                                                                    |                                                                                                    | Disabled                                                                                                    |                                                                                                    |
| н          | < 1 × ×              | 10 👻                                                                                                    |                                                                                                    |                                                                                                    |                                                                                                    |                                                                                                    |                                                                                                    |                                                                                                    |                                                                                                    |                                                                                                    |                                                                                                    |                                                                                                    |                                                                                                    |                                                                                                    |                                                                                                    |                                                                                                    | 1 - 2 of 2 item:                                                                                                    | s (                                                                                                    |
|            | Configur<br>Global C | Configuration * > Wireless<br>Global Configuration Pee<br>Mobility Peer Con<br>+ Add × Deless<br>MAC Address T<br>14bd 9658.304b | Configuration *> Wireless *> Mobility<br>Global Configuration Peer Configuration<br>Mobility Peer Configuration<br>+ Add > Deter @<br>MAC Address T IP Address<br>14bd 9e56.304b 40.0.2<br>14bd.9e57.8bb 10.0.2 | Configuration *> Wireless *> Mobility<br>Global Configuration Peer Configuration<br>Mobility Peer Configuration<br>+ Add >> Delete @<br>MAC Address Y IP Address Y<br>14bd 9e56 304b 40.00.2 ==<br>14bd 9e56 304b 10.00.2 == | Configuration * > Wireless * > Mobility<br>Global Configuration Peer Configuration<br>Mobility Peer Configuration    Hoddley Peer Configuration    Hoddley Peer Configuration | Configuration *> Wireless *> Mobility           Global Configuration         Peer Configuration           Mobility Peer Configuration           + Add         > Delete           MAC Address         Y         IP Address         Y         Public IP         Y           MAC Address         Y         IP Address         Y         Public IP         Y           MAD 9858.304b         10.0.02         20.0.02         10.0.02         20.0.02 | Configuration *> Wireless *> Mobility<br>Global Configuration Peer Configuration<br>Mobility Peer Configuration<br>+ Add >> Delete @<br>MAC Address Y IP Address Y Public IP Y Group Name<br>14bd 9e56 304b 40.0.0 PV default<br>14bd 9e57 discb 10.0.0 # 20.0.0 default | Configuration * > Wireless * > Mobility<br>Global Configuration<br>Mobility Peer Configuration<br>Mobility Peer Configuration<br>+ Add > Deter ©<br>MAC Address T IP Address T Public IP T Group Name T<br>MAC Address T IP Address T Public IP T Group Name T<br>MAC Address T IP Address T Public IP T Group Name T<br>MAC Address T IP Address T Output<br>MAC Address T IP Address T Output<br>MAC Address T IP Address T IP Address T Output<br>MAC Address T IP Address T IP Address T Output<br>MAC Address T IP Address T IP Address | Configuration * > Wireless * > Mobility<br>Global Configuration<br>Mobility Peer Configuration<br>MAC Address Y IP Address Y Public IP Y Group Name Y Multicast IPv4<br>MAC Address Y IP Address Y Public IP Y Group Name Y Multicast IPv4<br>MAC Address Y IP Address X Public IP Y Group Name Y Multicast IPv4<br>MAC Address Y IP Address X Public IP Y Group Name Y Multicast IPv4<br>MAC Address Y IP Address X Public IP Y Group Name Y Multicast IPv4<br>MAC Address Y IP Address X Public IP Y Group Name Y Multicast IPv4<br>Mobility Peer Configuration<br>MAC Address Y IP Address Y Public IP Y Group Name Y Multicast IPv4<br>Mobility Peer Configuration<br>Mobility Peer Configuration<br>MAC Address Y IP Address Y Public IP Y Group Name Y Multicast IPv4<br>Mobility Peer Configuration<br>Mobility Peer Configuration<br>MAC Address Y IP Address Y Public IP Y Group Name Y Multicast IPv4<br>Mobility Peer Configuration<br>Mobility Peer Configuration<br>Mobility Peer Configuration<br>MAC Address Y IP Address Y Public IP Y Group Name Y Multicast IPv4<br>Mobility Peer Configuration<br>Mobility Peer Configuration<br>Mobility Peer Configuration<br>Mobility Peer Configuration<br>Mobility Peer Configuration<br>Mobility Peer Configuration<br>Multicast IPv4<br>Mobility Peer Configuration<br>Mobility Peer Configuration<br>Multicast IPv4<br>Multicast IPv4 | Configuration * > Wireless * > Mobility<br>Global Configuration<br>Mobility Peer Configuration<br>Mobility Peer Configuration<br>MAC Address Y IP Address Y Public IP Y Group Name Y Multicast IPv4 Y<br>MAC Address Y IP Address Y Public IP Y Group Name Y Multicast IPv4 Y<br>Mobility 9556.3045 40.00.2 II 20.00.2 default 0.00.0<br>Mobility 957.485 10.00.2 II 20.00.2 default 0.00.0<br>Mobility 957.485 10.00.2 II 20.00.2 default 0.00.0<br>Mobility 957.485 10.00.2 II 20.00.2 default 0.00.0<br>Mobility 957.485 10.00.2 II 20.00.2 default 0.00.0<br>Mobility 957.485 10.00.2 II 20.00.2 default 0.00.0<br>Mobility 957.485 10.00.2 II 20.00.2 default 0.00.0<br>Mobility 957.485 10.00.2 II 20.00.2 default 0.00.0<br>Mobility 957.485 10.00.2<br>Mobility 957.485 10.00.2<br>Mob | Configuration * > Wireless * > Mobility<br>Global Configuration<br>Mobility Peer Configuration<br>MAC Address Y IP Address Y Public IP Y Group Name Y Multicast IPv4 Y Multicast IPv6<br>MAC Address Y IP Address Y Public IP Y Group Name Y Multicast IPv6<br>MAC Address Y IP Address Y Public IP Y Group Name Y Multicast IPv6<br>MAC Address Y IP Address Y Public IP Y Group Name Y Multicast IPv6<br>MAC Address Y IP Address Y Public IP Y Group Name Y Multicast IPv6<br>MAC Address Y IP Address Y Public IP Y Group Name Y Multicast IPv6<br>MAC Address Y IP Address Y Public IP Y Group Name Y Multicast IPv6<br>MAC Address Y IP Address Y IP Address Y Public IP Y Group Name Y Multicast IPv6<br>MAC Address Y IP Address Y IP Address Y IP Address Y IP Y Group Name Y Multicast IPv6<br>MAC Address Y IP Address Y IP Address Y IP Address Y IP Address Y IP Y Group Name Y Multicast IPv6<br>MAC Address Y IP Address Y IP Address Y IP Address Y IP Y Group Name Y Multicast IPv6<br>MAC Address Y IP Address Y IP Address Y IP Address Y IP Y Group Name Y IP Address Y IP Address Y IP Y IP Address Y IP Address Y IP Address Y IP Address Y IP Address Y IP Address Y IP Address Y IP Address Y IP Address Y IP Address Y IP Address Y IP Address Y IP Address Y IP Address Y IP Address Y IP Address Y IP Address Y IP Address Y IP Address Y IP Address Y IP A Address Y IP A Address Y IP A Addres Y IP A Address Y IP A Address Y IP A Address Y IP A Address Y IP A Addres Y IP A Addres Y IP A Addres Y IP A Addres Y IP A Addres Y IP A Addres Y IP A Addres Y IP A Addres Y IP A Addres Y IP A Addres Y IP A A | Configuration *> Wireless *> Mobility         Global Configuration         Peer Configuration         * Mobility Peer Configuration         + Add         * Mobility Peer Configuration         + Add         * Address         Y         Image: Solution         * MAC Address         Y         Image: Solution         * Hodd 9e56 304b         1         * Hodd 9e57 discb         1         * 4         *         *         *         *         *         *         *         *         *         *         *         *         *         *         *         *         *         *         *         *         *         *         *         *         *         *         *         *         *         *         *         * <t< td=""><td>Configuration * &gt; Wireless * &gt; Mobility<br/>Global Configuration<br/>Mobility Peer Configuration<br/>HAdd Solution<br/>MAC Address T IP Address T Public IP T Group Name T Multicast IPv4 T Multicast IPv6 T Status<br/>MAC Address Solution<br/>MAC Address T IP Address T Public IP T Group Name T Multicast IPv4 T Multicast IPv6 T Status<br/>MAC Address T IP Address T Public IP T Group Name T Multicast IPv6 T Status<br/>MAC Address T IP Address T Public IP T Group Name T Multicast IPv6 T Status<br/>MAC Address T IP Address T Public IP T Group Name T Multicast IPv6 T Status<br/>MAC Address T IP Address T Public IP T Group Name T Multicast IPv6 T Status<br/>MAC Address T IP Address T Public IP T Group Name T Multicast IPv6 T Status<br/>MAC Address T IP Address T Public IP T Group Name T Multicast IPv6 T Status<br/>MAC Address T IP Address T Public IP T Group Name T Multicast IPv6 T Status<br/>MAC Address T IP Address T Public IP T Group Name T Multicast IPv6 T Status<br/>MAC Address T IP Address T Public IP T Group Name T Multicast IPv6 T Status<br/>MAC Address T IP Address T Public IP T Group Name T Multicast IPv6 T Status<br/>MAC Address T IP Address T Public IP T Group Name T Multicast IPv6 T Status<br/>MAC Address T IP Address T IP Address T Public IP T Group Name T Multicast IPv6 T Status<br/>MAC Address T IP Address T IP Ad</td><td>Configuration * &gt; Wireless * &gt; Mobility<br/>Global Configuration<br/>Mobility Peer Configuration<br/>+ Add<br/>MAC Address<br/>T IP Address<br/>T IP Address<br/>T Public IP<br/>Group Name<br/>Multicast IPv4<br/>Multicast IPv6<br/>T Status<br/>T<br/>Multicast IPv6<br/>Status<br/>T<br/>N/A<br/>Getault<br/>0.0.0<br/>U<br/>U<br/>0<br/>U<br/>U<br/>U<br/>U<br/>U<br/>U</td><td>Configuration *&gt; Wireless *&gt; Mobility         Global Configuration            ✓ Mobility Peer Configuration             ← Add             ← Add             ← Add             ← Add             ← Add             ← Add             ← Address             ← Provide Solution             ← Address             ← Provide Solution             ← Multicast IPv4             ← Multicast IPv4             ← Multicast IPv4             ← Multicast IPv4             ← Multicast IPv4             ← Multicast IPv4             ← Multicast IPv4             ← Multicast IPv4             ← Multicast IPv4             ← Multicast IPv4             ← Multicast IPv4                 ← Multicast IPv4             ← Multicast IPv4             ← Multicast IPv4             ← Multicast IPv4             ← Multicast IPv4             ← Multicast IPv4      &lt;</td><td>Configuration *&gt; Wireless *&gt; Mobility         Global Configuration            ✓ Mobility Peer Configuration             ← Add             ← Add             ← Add             ← Add             ← Add             ← Add             ← Address             ← Provide Solution             ← Address             ← Provide Solution             ← Madd Solution             ← Address             ← Address             ← Address             ← Provide Solution             ← Madd Solution             ← Madd Solution             ← Madd Solution             ← Madd Solution             ← Madd Solution             ← Madd Solution             ← Madd Solution             ← Madd Solution             ← Madd Solution             ← Madd Solution             ← Madd Solution             ← Madd Solution              ← Madd Solution</td><td>Configuration *&gt; Wireless *&gt; Mobility         Global Configuration       Peer Configuration            • Mobility Peer Configuration           • Mobility Peer Configuration             • Add         • Mobility Peer Configuration           • Mobility Peer Configuration             • Add         • Mobility Peer Configuration           • Mobility Peer Configuration             • Add         • Mobility Peer Configuration           • Mobility Peer Configuration             • Add         • Mobility Peer Configuration           • Software           • Software             • MAC Address         • Y         • PiPAddress         • Y         • Public IP         • Group Name         • Multicast IPv4         • Multicast IPv6         • Status         • Y         • Multicast IPv6         • Status         • PMTU         • SSC Hash         • T         • Soc Got TodeOo357e41b97ce762be5dotc07c7f6845         • Up         • 1385         • 1385         • 1385         • 1385         • 1385         • 1385         • 1385         • 1385         • 1385         • 1385         • 1385         • 1385         • 1385         • 1385         • 1385         • 1385         • 1385         • 1385         • 1385         • 1385         • 1385         • 1385         • 1385         • 1385         • 1385         • 1385         • 1385         • 1385         • 1385         • 1385         • 1385         • 1385         • 1385         • 1385         • 1385         • 1385         • 1385         • 1385         • 1385         • 1385         • 1385         • 1385         • 1385         • 1385         • 1385         • 1385         • 1385         • 1385</td><td>Configuration * &gt; Wireless * &gt; Mobility         Global Configuration       Peer Configuration            • Mobility Peer Configuration           • Mobility Peer Configuration             • Add         • Mobility Peer Configuration           • Mobility Peer Configuration             • Add         • Mobility Peer Configuration           • Mobility Peer Configuration             • Add         • Online           • Multicast IPv4 ▼ Multicast IPv4 ▼ Multicast IPv6 ▼ Status ▼ PMTU ▼ SSC Hash ▼ Encryption             • MAC Address         • ▼ IP Address         • ▼ Public IP ▼ Group Name ▼ Multicast IPv4 ▼ Multicast IPv6 ▼ Status ▼ PMTU ▼ SSC Hash         • ▼ Encryption         • Mobility Peer Configuration         • N/A 0.0.0 :: N/A N/A 7ecd6710800357e41b97ce762be5d0(c07c764b5 M)         • Disabled         • Status ▼ 0.0.0 :: Up         • 1385         • Disabled         • 12.2 of 2 hem         • 12.2 of 2 hem</td></t<> | Configuration * > Wireless * > Mobility<br>Global Configuration<br>Mobility Peer Configuration<br>HAdd Solution<br>MAC Address T IP Address T Public IP T Group Name T Multicast IPv4 T Multicast IPv6 T Status<br>MAC Address Solution<br>MAC Address T IP Address T Public IP T Group Name T Multicast IPv4 T Multicast IPv6 T Status<br>MAC Address T IP Address T Public IP T Group Name T Multicast IPv6 T Status<br>MAC Address T IP Address T Public IP T Group Name T Multicast IPv6 T Status<br>MAC Address T IP Address T Public IP T Group Name T Multicast IPv6 T Status<br>MAC Address T IP Address T Public IP T Group Name T Multicast IPv6 T Status<br>MAC Address T IP Address T Public IP T Group Name T Multicast IPv6 T Status<br>MAC Address T IP Address T Public IP T Group Name T Multicast IPv6 T Status<br>MAC Address T IP Address T Public IP T Group Name T Multicast IPv6 T Status<br>MAC Address T IP Address T Public IP T Group Name T Multicast IPv6 T Status<br>MAC Address T IP Address T Public IP T Group Name T Multicast IPv6 T Status<br>MAC Address T IP Address T Public IP T Group Name T Multicast IPv6 T Status<br>MAC Address T IP Address T Public IP T Group Name T Multicast IPv6 T Status<br>MAC Address T IP Address T IP Address T Public IP T Group Name T Multicast IPv6 T Status<br>MAC Address T IP Address T IP Ad | Configuration * > Wireless * > Mobility<br>Global Configuration<br>Mobility Peer Configuration<br>+ Add<br>MAC Address<br>T IP Address<br>T IP Address<br>T Public IP<br>Group Name<br>Multicast IPv4<br>Multicast IPv6<br>T Status<br>T<br>Multicast IPv6<br>Status<br>T<br>N/A<br>Getault<br>0.0.0<br>U<br>U<br>0<br>U<br>U<br>U<br>U<br>U<br>U | Configuration *> Wireless *> Mobility         Global Configuration            ✓ Mobility Peer Configuration             ← Add             ← Add             ← Add             ← Add             ← Add             ← Add             ← Address             ← Provide Solution             ← Address             ← Provide Solution             ← Multicast IPv4             ← Multicast IPv4             ← Multicast IPv4             ← Multicast IPv4             ← Multicast IPv4             ← Multicast IPv4             ← Multicast IPv4             ← Multicast IPv4             ← Multicast IPv4             ← Multicast IPv4             ← Multicast IPv4                 ← Multicast IPv4             ← Multicast IPv4             ← Multicast IPv4             ← Multicast IPv4             ← Multicast IPv4             ← Multicast IPv4      < | Configuration *> Wireless *> Mobility         Global Configuration            ✓ Mobility Peer Configuration             ← Add             ← Add             ← Add             ← Add             ← Add             ← Add             ← Address             ← Provide Solution             ← Address             ← Provide Solution             ← Madd Solution             ← Address             ← Address             ← Address             ← Provide Solution             ← Madd Solution             ← Madd Solution             ← Madd Solution             ← Madd Solution             ← Madd Solution             ← Madd Solution             ← Madd Solution             ← Madd Solution             ← Madd Solution             ← Madd Solution             ← Madd Solution             ← Madd Solution              ← Madd Solution | Configuration *> Wireless *> Mobility         Global Configuration       Peer Configuration            • Mobility Peer Configuration           • Mobility Peer Configuration             • Add         • Mobility Peer Configuration           • Mobility Peer Configuration             • Add         • Mobility Peer Configuration           • Mobility Peer Configuration             • Add         • Mobility Peer Configuration           • Mobility Peer Configuration             • Add         • Mobility Peer Configuration           • Software           • Software             • MAC Address         • Y         • PiPAddress         • Y         • Public IP         • Group Name         • Multicast IPv4         • Multicast IPv6         • Status         • Y         • Multicast IPv6         • Status         • PMTU         • SSC Hash         • T         • Soc Got TodeOo357e41b97ce762be5dotc07c7f6845         • Up         • 1385         • 1385         • 1385         • 1385         • 1385         • 1385         • 1385         • 1385         • 1385         • 1385         • 1385         • 1385         • 1385         • 1385         • 1385         • 1385         • 1385         • 1385         • 1385         • 1385         • 1385         • 1385         • 1385         • 1385         • 1385         • 1385         • 1385         • 1385         • 1385         • 1385         • 1385         • 1385         • 1385         • 1385         • 1385         • 1385         • 1385         • 1385         • 1385         • 1385         • 1385         • 1385         • 1385         • 1385         • 1385         • 1385         • 1385         • 1385 | Configuration * > Wireless * > Mobility         Global Configuration       Peer Configuration            • Mobility Peer Configuration           • Mobility Peer Configuration             • Add         • Mobility Peer Configuration           • Mobility Peer Configuration             • Add         • Mobility Peer Configuration           • Mobility Peer Configuration             • Add         • Online           • Multicast IPv4 ▼ Multicast IPv4 ▼ Multicast IPv6 ▼ Status ▼ PMTU ▼ SSC Hash ▼ Encryption             • MAC Address         • ▼ IP Address         • ▼ Public IP ▼ Group Name ▼ Multicast IPv4 ▼ Multicast IPv6 ▼ Status ▼ PMTU ▼ SSC Hash         • ▼ Encryption         • Mobility Peer Configuration         • N/A 0.0.0 :: N/A N/A 7ecd6710800357e41b97ce762be5d0(c07c764b5 M)         • Disabled         • Status ▼ 0.0.0 :: Up         • 1385         • Disabled         • 12.2 of 2 hem         • 12.2 of 2 hem |

#### CLI :

#### <#root>

WLC2#

show wireless mobility summary

```
Mobility Summary
```

```
Wireless Management VLAN: 40
Wireless Management IP Address: 40.0.0.2
Wireless Management IPv6 Address:
Mobility Control Message DSCP Value: 0
Mobility High Cipher : False
Mobility DTLS Supported Ciphers: TLS_ECDHE_RSA_AES128_GCM_SHA256, TLS_RSA_AES256_GCM_SHA384, TLS_RSA_AEE
Mobility Keepalive Interval/Count: 10/3
Mobility Group Name: default
Mobility Multicast Ipv4 address: 0.0.0.0
Mobility Multicast Ipv6 address: ::
Mobility MAC Address: f4bd.9e56.304b
Mobility Domain Identifier: 0x34ac
```

Controllers configured in the Mobility Domain:

| IP                   | Public Ip       | MAC Address                      | Group Name         | Multicast IPv4     | Multicast IPv6 | Statu |
|----------------------|-----------------|----------------------------------|--------------------|--------------------|----------------|-------|
| 40.0.0.2<br>10.0.0.2 | N/A<br>20.0.0.2 | f4bd.9e56.304b<br>f4bd.9e57.d8cb | default<br>default | 0.0.0.0<br>0.0.0.0 | ::             | N/A   |

Up

1385

# トラブルシュート

ルータのトラブルシューティング

ルータ側から、IP NAT変換が正しく行われていることを確認します。

IP NAT変換と統計情報

次のコマンドを使用して、ルータで実行されている内部および外部の変換を確認し、NAT統計情 報をチェックします。

#show ip nat translations
#show ip nat statistics

IP NATのデバッグ

このコマンドは、ルータの観点からNAT変換をデバッグして、NATの仕組みを理解したり、ルー タによるNAT変換の実行中に問題が発生したかどうかを理解します。

#debug ip nat
#show debug

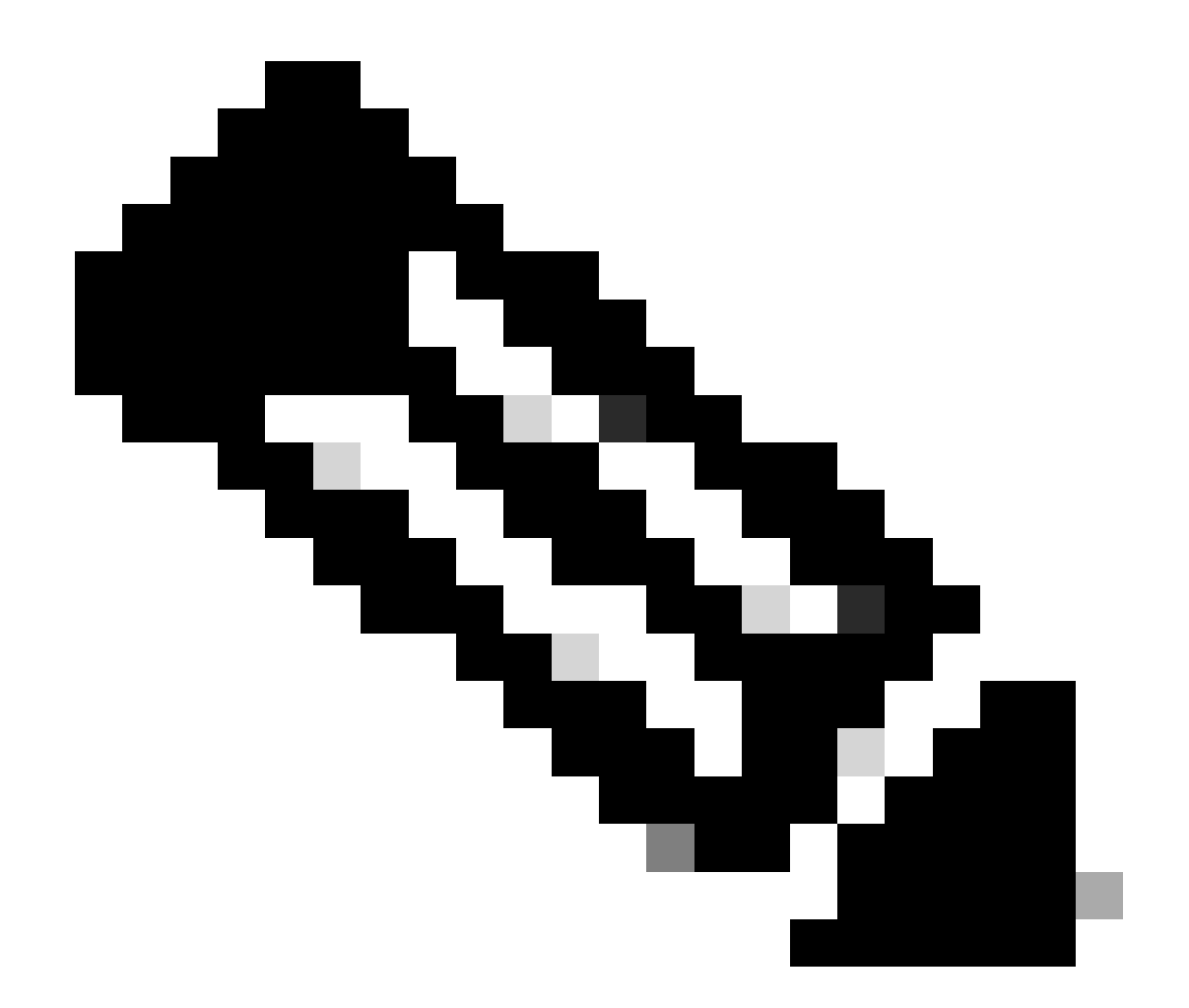

注:ルータでdebugコマンドを実行すると過負荷が発生し、ルータが動作不能になる可能 性があります。ルータのデバッグは細心の注意を払って使用する必要があります。可能 であれば、実稼働時に重要な実稼働ルータでデバッグを実行しないでください。メンテ ナンスウィンドウが必要です。

ワイヤレスLanコントローラのトラブルシューティング

ここに示す情報は、正しい状態ではない状態(アップ状態)がモビリティトンネルで表示される 場合に、WLCから収集できます。

モビリティプロセスログ

このコマンドは、過去と現在の時刻からモビリティログを生成します

#show logging process mobilityd start last 1 days to-file bootflash:mobilitytunnel.txt

収集した情報は、コマンドを使用してWLC自体で読み取ることができます

#more bootflash:mobilitytunnel.txt

収集した情報は、WLCからエクスポートして、コマンドを使用して外部ソースに読み込むことも できます

#copy bootflash:mobilitytunnel.txt tftp://<TFTP IP ADD>/mobilitytunnel.txt

モビリティのデバッグとトレース

デバッグとトレースは、モビリティプロセスログが問題を見つけるのに十分な情報を生成できない場合に備えて、より詳細な情報を提供できます。

NATを使用したモビリティトンネル用にデバッグとトレースを収集する場合、動作をよりよく理解するために、次の情報をトレースセクションに入力して情報を同時に取得することが重要です。

- ピアパブリックモビリティIPアドレス
- ピアプライベートモビリティIPアドレス
- ピアモビリティMacアドレス

この例では、パブリックおよびプライベートのIPアドレスとWLC1のモビリティMACアドレスを WLC2に入力します。同じことを逆に行う必要があります。ここでは、WLC1のRAトレースセク ションで、プライベートおよびパブリックのIPアドレスとWLC2のモビリティMACアドレスを入 力します。

WLC GUI

| Q. Search Menu Items | 1 | Troubleshooting - > Radioactive Trace   |                    |                                       | -               |
|----------------------|---|-----------------------------------------|--------------------|---------------------------------------|-----------------|
| Dashboard            |   | Conditional Debug Global State: Stopped |                    |                                       |                 |
| (C) Monitoring       | > | + Add × Delete V Start Stop             |                    |                                       |                 |
|                      | , | MAC/IP Address T Trace file             |                    |                                       |                 |
|                      |   | 10.0.2                                  | Generate           |                                       |                 |
| 205 Administration   | ` |                                         | 1 - 2 of 2 items   |                                       |                 |
| C Licensing          |   |                                         |                    |                                       |                 |
| X Troubleshooting    |   |                                         |                    |                                       |                 |
|                      |   |                                         | Add MAC/IP Address |                                       | ×               |
|                      |   |                                         | MAC/IP Address*    | Enter a MAC/IP Address every newline  |                 |
|                      |   |                                         |                    | f4bd.9e57.d8cb                        |                 |
|                      |   |                                         |                    | · · · · · · · · · · · · · · · · · · · |                 |
|                      |   |                                         |                    |                                       | _               |
|                      |   |                                         |                    |                                       | _               |
|                      |   |                                         |                    |                                       |                 |
|                      |   |                                         | Cancel             |                                       | Apply to Device |

# デバッグとトレースは、次に示すようにGUIから収集できます。

| Q Search Menu Items | Troubleshooting                                                                                                    |
|---------------------|----------------------------------------------------------------------------------------------------|
| Dashboard           | Conditional Debug Global State: Stopped                                                                                                    |
| Monitoring          | + Add × Delete Start Stop                                                                                                    |
| Configuration       | MAC/IP Address T Trace file                                                                                                    |
| (O) Administration  | 20.0.0.2                                                                                                    |
| © Licensing         | Image: Market Market |
| X Troubleshooting   | Generate logs for last                                                                                                    |
|                     | ⊖ 30 minutes                                                                                                    |
|                     | O 1 hour                                                                                                    |
|                     | O since last boot                                                                                                    |
|                     |                                                                                                    |
|                     | Cancel Apply to Device                                                                                                    |
|                     |                                                                                                    |

WLCのCLI

debug platform condition feature wireless ip 10.0.0.2 debug platform condition feature wireless ip 20.0.0.2 debug platform condition feature wireless mac f4bd.9e57.d8cb

デバッグ情報を収集するには、このコマンドを使用できます。必要に応じて、デバッグコレクシ ョンの時刻を変更します。 #show logging profile wireless last 30 minutes filter mac f4bd.9e57.d8cb to-file bootflash:mobilityf4bd
#show logging profile wireless last 30 minutes filter ip 10.0.0.2 to-file bootflash:mobility10002.txt
#show logging profile wireless last 30 minutes filter ip 20.0.0.2 to-file bootflash:mobility20002.txt

転送プロトコルを使用してファイルを外部ソースにコピーします。

#copy bootflash:mobilityf4bd9e57d8cb.txt tftp://<TFTP IP ADD>/mobilityf4bd9e57d8cb.txt #copy bootflash:mobility10002.txt tftp://<TFTP IP ADD>/mobility10002.txt #copy bootflash:mobility20002.txt tftp://<TFTP IP ADD>/mobility20002.txt

#### パケット キャプチャ

9800 WLCには、組み込みパケットキャプチャを取得する機能があります。この機能を使用して、NATを使用したモビリティトンネルのためにWLC間で交換されるパケットを確認します。

この例では、WLC1のプライベートIPアドレスは、パケットキャプチャをセットアップするため にWLC2で使用されます。逆方向で行う必要があり、パケットキャプチャのセットアップのため にWLC1のWLC2のプライベートIPアドレスを使用する必要があります。

パケットキャプチャを取得するために、パケットをフィルタリングしてNATを使用したモビリテ ィトンネルを検索するパケットのみを表示するACLを作成できます。作成されたACLは、フィル タとしてパケットキャプチャに添付されます。モビリティプライベートIPアドレスはパケットへ ッダー内のアドレスであるため、このACLを作成するには、このモビリティプライベートIPアド レスを使用します。

#config t
(config)#ip access-list extended Mobility
(config-ext-nacl)#permit ip host 10.0.0.2 any
(config-ext-nacl)#permit ip any host 10.0.0.2
(config-ext-nacl)#end

#monitor capture MobilityNAT interface <Physical Interface/Port-Channel number> both access-list Mobili

キャプチャを開始する前に、このコマンドを使用してモニタのキャプチャ設定を確認できます。

#show monitor capture MobilityNAT

モニタキャプチャの準備が整い、チェックされると、開始できます。

これを停止するには、このコマンドを使用できます。

#monitor capture MobilityNAT stop

モニタキャプチャが停止すると、転送プロトコルを使用して外部ソースにエクスポートできます。

#monitor capture MobilityNAT export tftp://<TFTP IP ADD>/MobilityNat.pcap

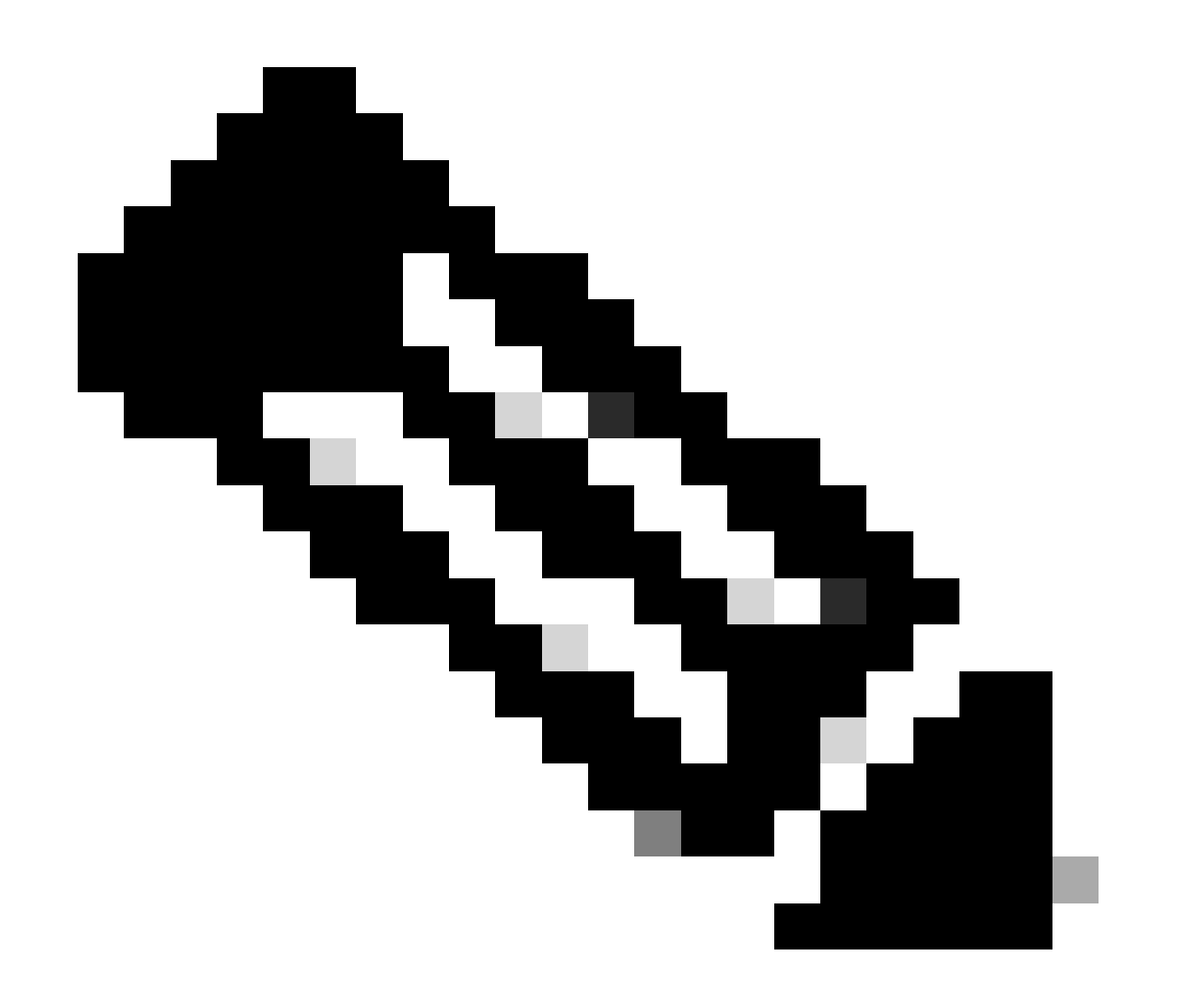

注:NATを使用したモビリティトンネルはWLC間で双方向の通信を必要とする機能です 。この機能の性質上、両方のWLCからログ、デバッグ、トレース、またはパケットキャ プチャを同時に収集して、NATパケット交換を使用したモビリティトンネルについて詳 しく理解しておくことを強くお勧めします。

明確なデバッグ、トレース、およびパケットキャプチャ

必要な情報を取得したら、次に説明するように、デバッグ、トレース、および組み込みパケット キャプチャ(EPC)設定をWLCから削除できます。

デバッグとトレース

#clear platform condition all

パケット キャプチャ

#config t
(config)# no ip access-list extended Mobility
(config)#end
#no monitor capture MobilityNAT

必要な情報を収集したら、WLCで実行したトラブルシューティング設定をクリアすることを強く 推奨します。 翻訳について

シスコは世界中のユーザにそれぞれの言語でサポート コンテンツを提供するために、機械と人に よる翻訳を組み合わせて、本ドキュメントを翻訳しています。ただし、最高度の機械翻訳であっ ても、専門家による翻訳のような正確性は確保されません。シスコは、これら翻訳の正確性につ いて法的責任を負いません。原典である英語版(リンクからアクセス可能)もあわせて参照する ことを推奨します。